10. Click on Accept.

83

🚹 🕶 🛃 🛛 📁 🔳 🔃 ?

Physical Drives

Channel 1
O: A0: Online: 17365 MB FUJ
1:Ready:17365 MB

2:Ready:17365 MB
3:Ready:17365 MB
4:Ready:17365 MB
5:Ready:8677 MB

Click Accept to save configuration.

11. Click Yes.

Intel(r) RAID BIOS Console v1.71 - Config Wizard - Preview

## 5 (Cont.) Use the Intel® RAID BIOS Console to Create a RAID Volume

Logical Drives

| 12. | Click | Yes, | then | Exit |
|-----|-------|------|------|------|
|-----|-------|------|------|------|

| Want t | o Initialize ti<br>No | he New Logical<br>Yes | Drives ? |
|--------|-----------------------|-----------------------|----------|
|        |                       |                       |          |
|        |                       |                       |          |

## Intel(r) BAID BIOS C 🛆 🕶 🔛 📁 🖉 💌 🐒 Save this Configuration ? No Yes

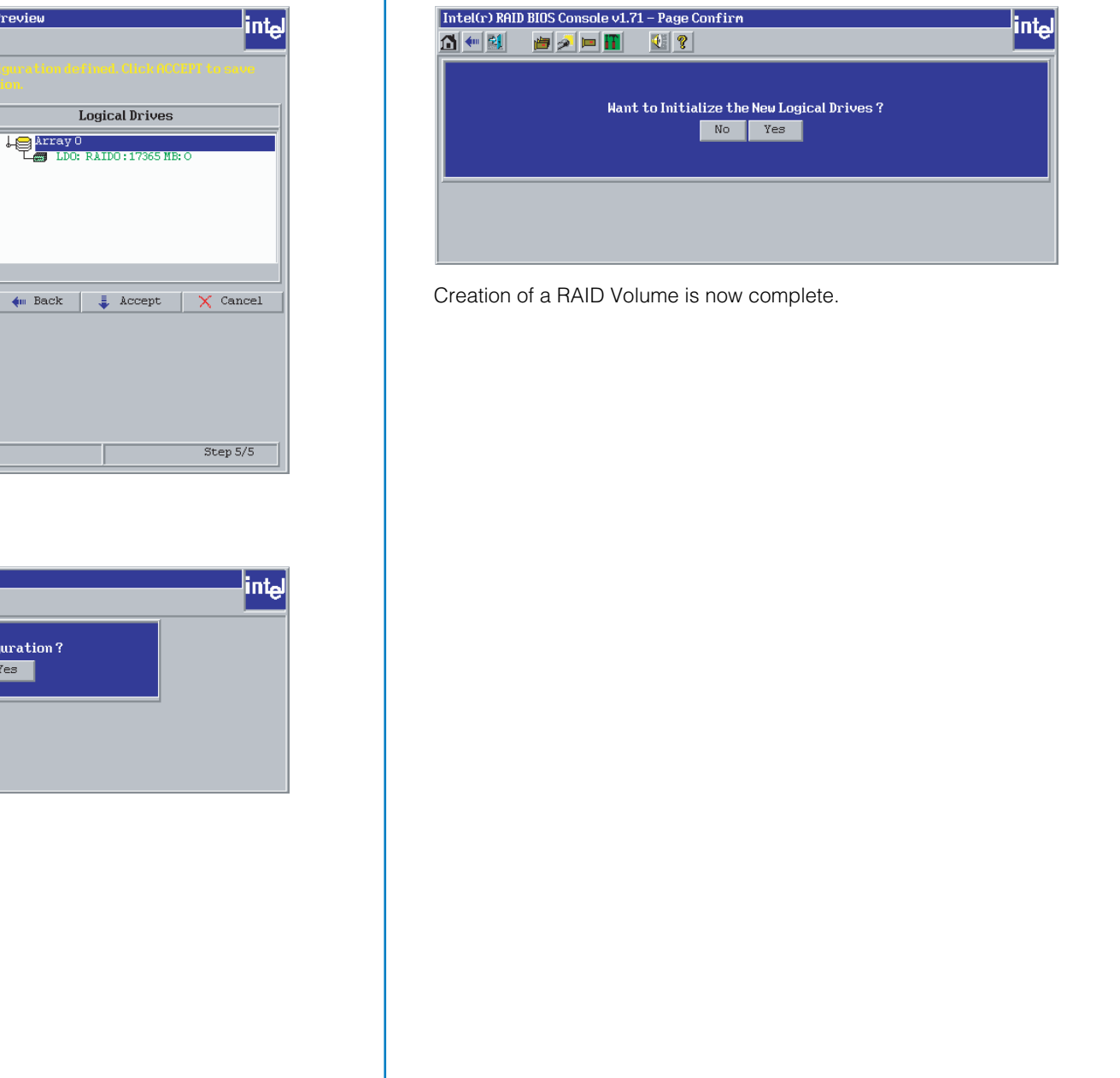

## Intel<sup>®</sup> RAID Controller SRCU42X Diagram Channel 0 [External] Channel Channel [External] SCSI Termination Jumpers Channel 0 [J1 Dual-channel Ultra320 SCSI Controlle 167 mm 167 mm Memory Module Data Cache 64-bit / 66MHz, Universally keyed, 3.3 and 5 volt, PCI-X Interface RN7 RN6 RN5 RN4 Channel Intel® 80321® I/O -Processo Battery Backup **Front View Back View**

6

## Install the Server Operating System

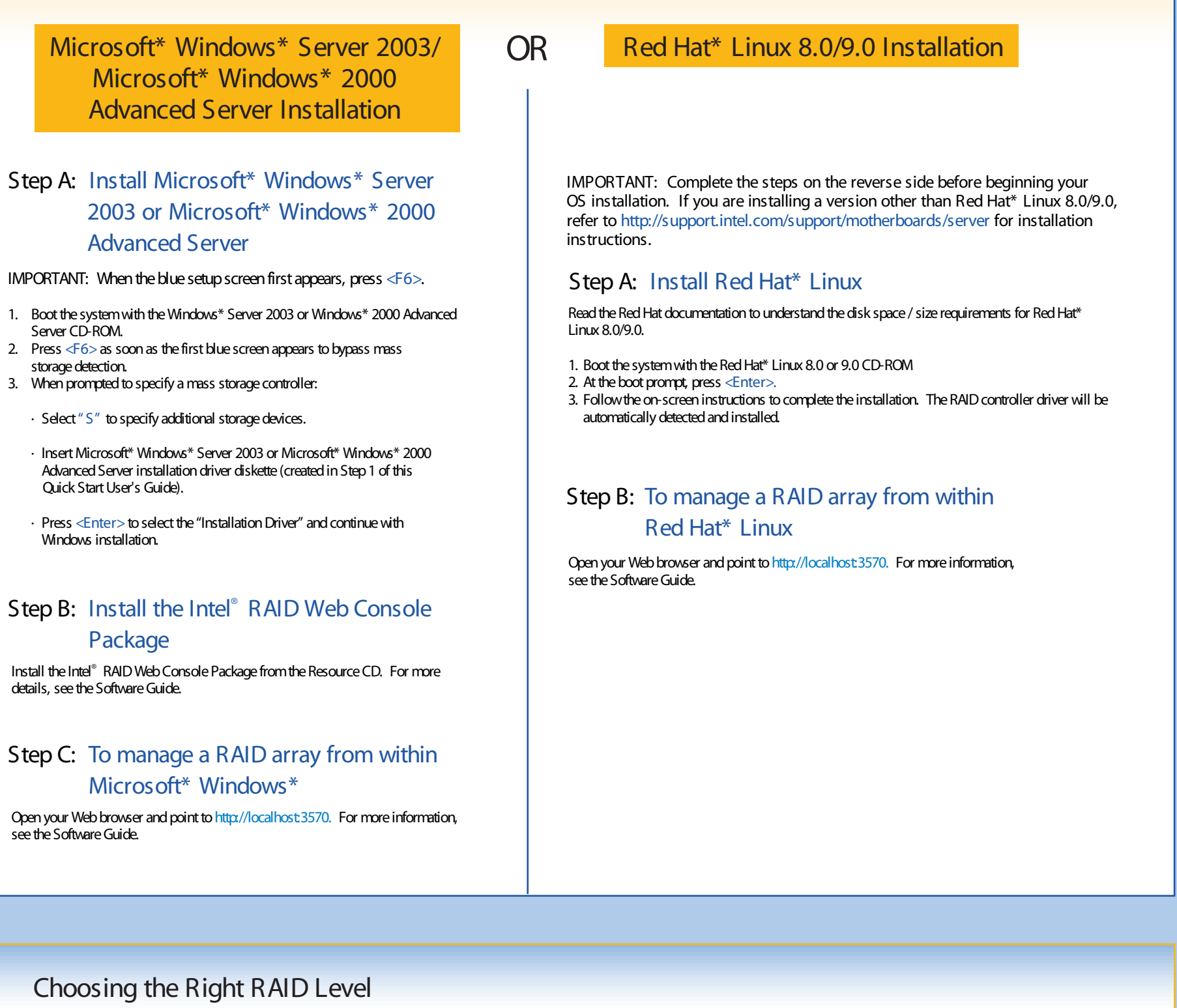

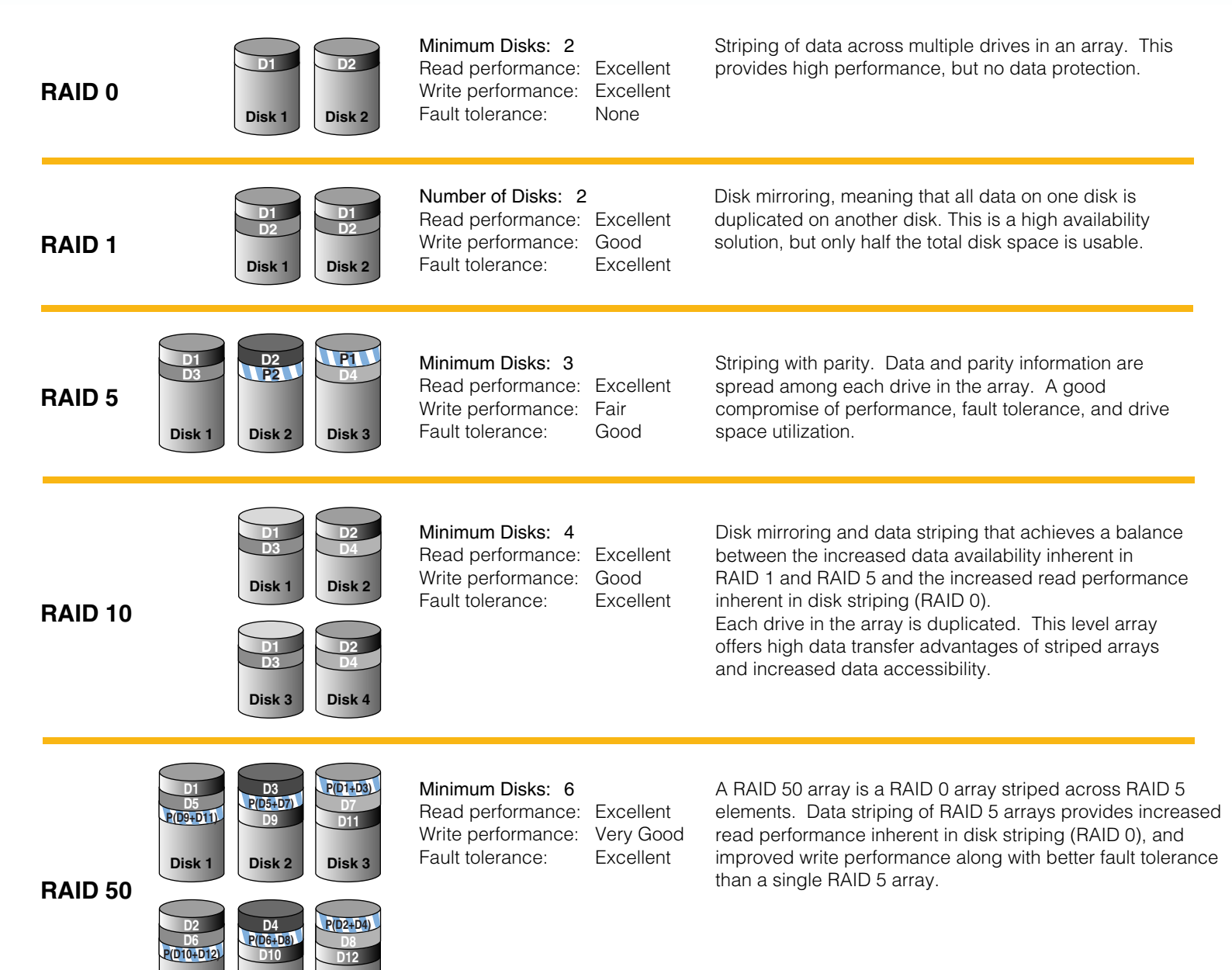